# 学務支援システム (CAMPUS SQUARE) マニュアル (成績確認・履修登録・シラバス参照)

### (マニュアルはパソコン画面です)

(1)ログイン方法

1. 鳥取大学医学部 HP を開き、「<u>大学院生の方へ</u>」をクリック。

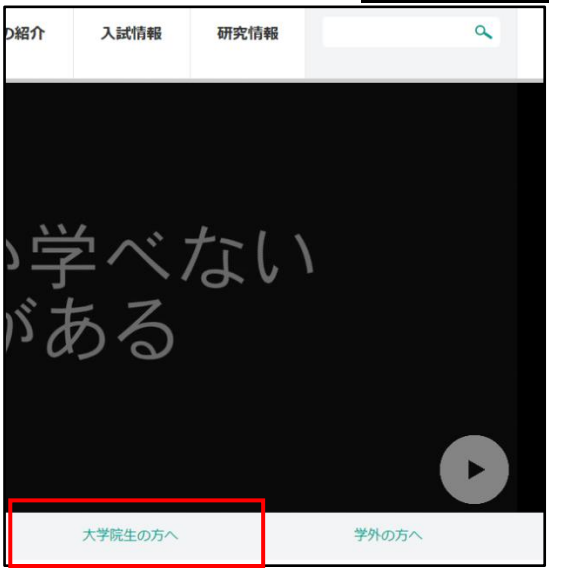

2. 授業・履修欄の「<u>履修登録</u>」を開き、「<u>学務支援システム(リンク)</u>」をクリック。

|                        | <u>トップ</u> > <u>大学院生の方へ</u> > <u>授業・届修</u> > 履修登録 |  |  |
|------------------------|---------------------------------------------------|--|--|
| 〉授業・履修                 |                                                   |  |  |
| > 学年暦                  | 履修登録                                              |  |  |
| > 履修登録<br>> 7つの教育コース   |                                                   |  |  |
| >大学院公開セミナー             | → 学務支援システム (リンク)                                  |  |  |
| > 研究倫理教育関係(研究倫理教育受講の必須 |                                                   |  |  |
|                        |                                                   |  |  |

3. 「<u>学務支援システム CAMPUS SQUARE ログイン</u>」をクリックすると、鳥大 ID とパス ワードの入力画面が開くので、学生番号とパスワードを入力し、ログイン。

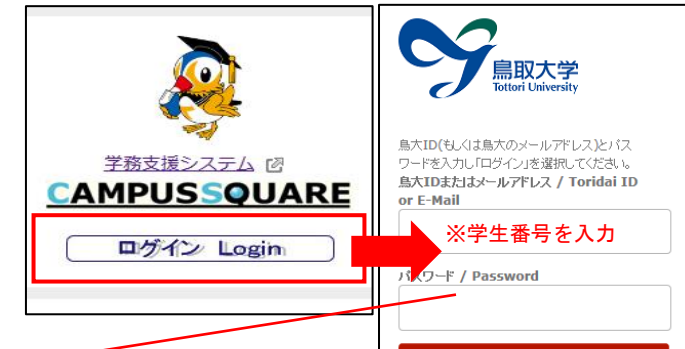

パスワードは、入学オリエンテーション時に配付した「鳥大 ID パスワード通知書」をご 確認ください。紛失した場合は、<u>学生証をお持ちのうえ、</u>学務課窓口へお越しください。 窓口に来られない場合は、メールで学務課教務係へその旨ご連絡ください。 学務課教務係メールアドレス〈<u>me-kyoumu@ml.adm.tottori-u.ac.jp</u>〉 (2)成績確認方法

1. 学務支援システムにログイン後、「<u>成績</u>」をクリック。

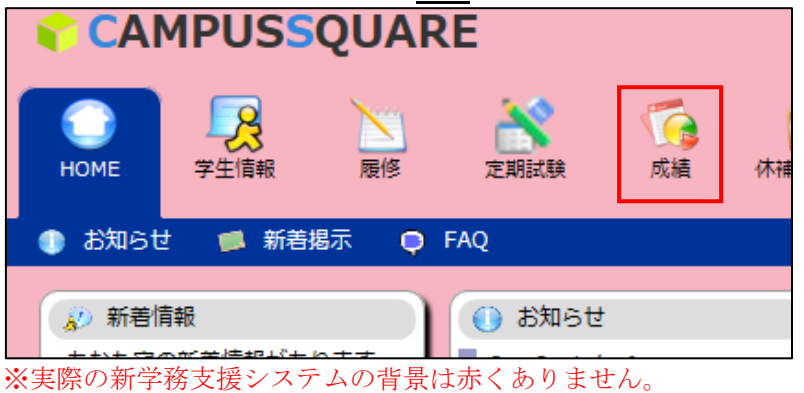

 表示範囲を指定し、「<u>画面に表示する</u>」をクリック。
 ※システムエラー等により、成績の表示に不具合が出る可能性があります。表示される成績 に疑義がある場合は、学務課教務係へお問い合わせください。

(3)履修登録方法

1. 学務支援システムにログイン後、「履修」をクリック。

| CAI    | MPUSS     | QUAR | E       |                  |    |
|--------|-----------|------|---------|------------------|----|
| Номе   | 字生情報      | 屋修   | 定期試験    | <b>〔</b> 〕<br>成績 | 休補 |
| 🕕 む知らt | さ 📁 📁 新着挑 | 歌 🌻  | FAQ     |                  |    |
|        | 青報        |      | () お知らせ |                  |    |

2. 次に「履修登録・登録状況照会」をクリック。

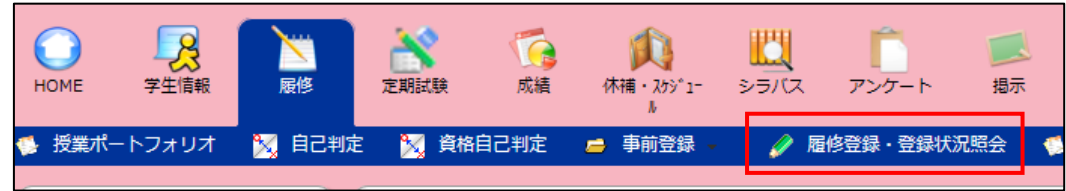

3. 連絡先の更新画面が表示されるので、適宜加筆修正し「<u>変更</u>」をクリック。 表示された内容から変更がない場合は、何も編集せず「変更」をクリック。

| - 米井井延寿王                                         |                                                                                                    |                                        |                     |
|--------------------------------------------------|----------------------------------------------------------------------------------------------------|----------------------------------------|---------------------|
| 🧏 子生性所変更                                         |                                                                                                    |                                        |                     |
| 変更する情報を入力<br>「※」印は任意項目<br>住所変更後、本人連<br>パスワード認証画面 | し、変更ボタンをクリックしてください。<br>です。<br>商先のE-MAIL蛇に認証パスワードが自動送信されます。<br>で、認証を行わないと変更は適用されませんので、ご注意ください。                                                                                                    |                                        |                     |
| * 本人連絡先                                          |                                                                                                    |                                        |                     |
| 所足                                               | and the second second second second second second second second second second second second second second second                                                                                                    | 学籍番号                                   | IN THE N            |
| 氏名                                               | 71.5.                                                                                                    | 学年                                     | 1                   |
| 郵便番号                                             | A CONTRACT OF A CONTRACT OF A CONTRACT. CONTRACT OF A CONTRACT OF A CONTRACT OF A CONTRACT OF A CONTRACT OF A CONTRACT OF A CONTRACT OF A CONTRACT OF A CONTRACT OF A CONTRACT. CONTRACT OF A CONTRACT OF A CONTRACT OF A CONTRACT OF A CONTRACT OF A CONTRACT. CONTRACT OF A CONTRACT OF A CONTRACT OF A CONTRACT. CONTRACT OF A CONTRACT OF A CONTRACT OF A CONTRACT. CONTRACT                                                                                                    | 都道府県                                   | all states          |
| 市区町村                                             | 1                                                                                                    |                                        |                     |
| 町名・番地など                                          | The second second secon |                                        |                     |
| アバートなど                                           | A CONTRACTOR OF A CONTRACTOR OF A CONTRACTOR OF A CONTRACTOR OF A CONTRACTOR OF A CONTRACTOR OF A CONTRACTOR OF                                                                                                    |                                        |                     |
| 電話番号                                             | 20 B 1 C 20 C                                                                                                    | 区分                                     |                     |
| 携带電話番号                                           | 10.10 (Part 10.10)                                                                                                    |                                        |                     |
| E-MAIL                                           | ALCONT OF                                                                                                    |                                        |                     |
| 通学手段                                             |                                                                                                    |                                        |                     |
| * 保証人連絡先                                         |                                                                                                    |                                        |                     |
| 氏名                                               | · · ·                                                                                                    | 統柄                                     | of New Yes          |
| 氏名力ナ                                             | 1                                                                                                    |                                        |                     |
| 氏名(英字)                                           |                                                                                                    |                                        |                     |
| 郵便番号                                             | ET ET EL CONTRACTOR DE LA CONTRACTOR DE LA CONTRACTOR DE LA CONTRACTOR DE LA CONTRACTOR DE LA CONTRACTOR DE LA C                                                                                                    | 都道府県                                   | Line and the second |
| 市区町村                                             |                                                                                                    |                                        |                     |
| 町名・番地など                                          | 1 - 1 - T                                                                                                    |                                        |                     |
| アパートなど                                           |                                                                                                    |                                        |                     |
| 電話番号                                             |                                                                                                    |                                        |                     |
| E-MAIL                                           |                                                                                                    |                                        |                     |
| 職種                                               |                                                                                                    |                                        |                     |
|                                                  |                                                                                                    |                                        |                     |
| 変更 クリア                                           |                                                                                                    |                                        |                     |
|                                                  | 変更をクリックすると、本人連絡                                                                                                    | 各先に入力                                  | したメールア              |
|                                                  | ドレス宛へ認証パスワードが自重                                                                                                    | が送信される                                 | ます。                 |
|                                                  | パスワード認証面面で認証を行わ                                                                                                    | ったいと変す                                 | 更は適用され              |
|                                                  | ませんので、デ注音ください                                                                                                    | ······································ |                     |
|                                                  | よせんのて、こ任尽てたらい。                                                                                                    |                                        |                     |

- 4. 連絡先を更新すると履修登録の画面が開く(自動で履修登録画面に移動しない場合は、再度 「履修登録・登録状況照会」をクリックすると履修登録の画面が開く)ので、履修登録する 授業科目の時間割(※)を確認し、各曜日・時限の「<u>未登録</u>」をクリック。(ただし、「集中 講義を登録」に該当する科目を除く。)
  - ※時間割は、鳥取大学医学部 HP(トップ>大学院生の方へ>授業・履修>履修登録>授業 時間配当表)に掲載しています。

### 【集中講義を登録で登録が必要な科目】

◆ 集中講義や e ラーニング科目、特別研究等、時間割が定まっていないもの

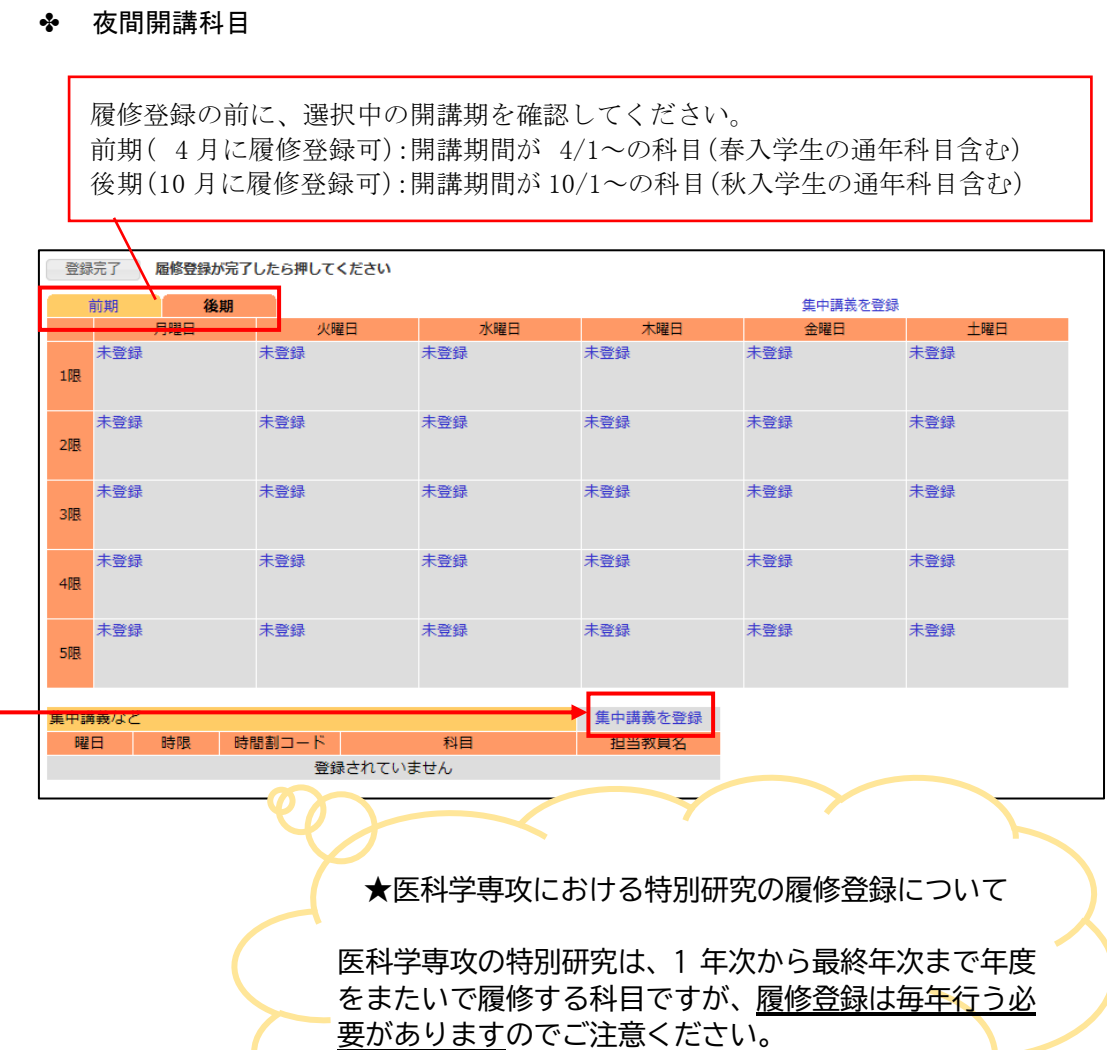

5. 時間割コードを入力する画面が開くので、「時間割コード検索」をクリックする。

| 🥜 履修登録・登録状況照会                                       |             |  |  |  |
|-----------------------------------------------------|-------------|--|--|--|
| <b>履修登録する時間割を入力してください</b>                           |             |  |  |  |
| 曜日                                                  | 月曜日         |  |  |  |
| 時限                                                  | 1限          |  |  |  |
| 時間割コード                                              |             |  |  |  |
| 不明の場合 <mark>は時間割コード検索ま</mark> たはナンバリングコード検索で検索できます。 |             |  |  |  |
| 登録 クリ                                               | ア 履修登録画面に戻る |  |  |  |

- 科目の検索画面が開くので、時間割所属で自分の所属を選択して、「検索開始」をクリック。 6. 地域学部 履修登録・登録状況照会 [CampusSquare] - Internet Explorer 医学部 工学部 < https://sass-test.adm.tottori-u.ac.jp/campusweb/campussquar 🔒 **農学部** 地域学研究科修士課程 🖋 履修登録・登録状況照会/条件入力 医科学専攻 時間割コードが不明な場合は以下の条件で検索できます 生命科学専攻 機能再生医科学専攻 保健学専攻 年 度 : 1////// 医学系研究科博士後期課程 時間割所属 : 全学共通科目 ~ 医科学専攻 生命科学専攻 学 期 : 後期 🗸 機能再生医科学専攻 保健学専攻 1米健学専攻 医学系研究科修士課程 臨床心理学専攻 医学系研究科博士課程 医学専攻 腫瘍専門医コース 革新的未来医療創造コース 開 講 : 指示なし 🗸 教員名 : [ ※前方一致 年 学 : 1年  $\checkmark$ 年新的朱朱医療都通コ <u>障害児医療学コース</u> 工学研究科博士前期課程 工学研究科博士後期課程 Β 曜 : 月曜日 🗸 時 限 : 1限 ~ **農学研究科修士課程** 連合農学研究科博士課程 検索結果表示件数: 100 ∨ 件 教育地域科学部 検索開始 クリア 教育学研究科
- 7. 検索結果が表示されるので、履修登録する科目をクリック。
- 選択した科目の時間割コードが入力されるので、「<u>登録</u>」をクリックする。 なお、複数曜日・時限に開講される科目を履修登録すると、「未登録」をクリックした曜日・ 時限以外の曜日・時限にも自動で登録される。

| 🔗 履修登録・登録状況照会                        |             |  |  |
|--------------------------------------|-------------|--|--|
| <b>履修登録する時間割を入力してください</b>            |             |  |  |
| 曜日                                   | 火曜日         |  |  |
| 時限                                   | 1限          |  |  |
| 時間割コード                               | M730400511  |  |  |
| 不明の場合は時間割コード検索またはナンバリングコード検索で検索できます。 |             |  |  |
| 登録 クリ                                | ア 履修登録画面に戻る |  |  |

 9. 4~8を繰り返し、履修登録する科目すべてで同じ作業をする。
 ※「<u>登録完了</u>」をクリックし忘れても、履修登録情報は消えずに保存されます。
 ※誤って履修登録した科目がある場合は、削除したい科目名をクリックすれば削除画面が 開きます。

#### ★履修登録期間外の履修科目追加・削除について

履修登録期間を過ぎると、学務支援システム上で学生が履修科目の追加・削除を行うことはで きません。

履修科目を変更する場合は、「履修科目変更届(※)」に必要事項を記入し、指導教員から署名 捺印をもらったうえで教務係へ提出してください。

## ※<u>鳥取大学医学部 HP トップ>大学院生の方へ>授業・履修>履修登録>履修科目変更届</u>から 印刷してご利用ください。

## (4)シラバス参照方法

シラバスは鳥取大学医学部 HP(トップ>大学院生の方へ>授業・履修>履修登録>シラバス) からも参照可能です。

1. 学務支援システムにログインできたら、「シラバス」をクリック。

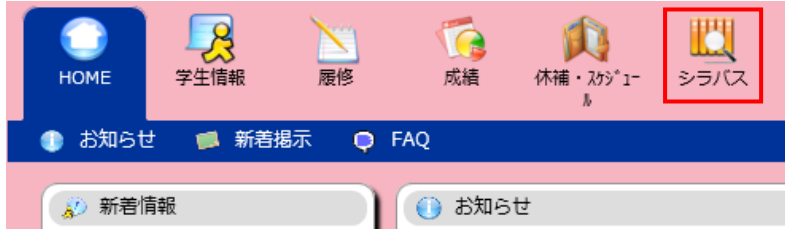

2. 時間割の検索画面が開くので、時間割所属で自分の所属を選択する。

| 「<br>成績<br>が補・23<br>ル | ŷ1- シラバス              | アンケート   | 揭示   |   | / | <del>指示なし</del><br>地域学部<br>医学部<br>農学部<br>農学部                                           | ^    |
|-----------------------|-----------------------|---------|------|---|---|----------------------------------------------------------------------------------------|------|
|                       |                       |         |      |   | / | 地域学研究科修士課程                                                                             |      |
| ○、シラバス参照/約 時間割多件検索    | 条件入力                  |         |      |   |   | 医科学專攻<br>医科学專攻<br>生命科学専攻<br>機能再生医科学専攻<br>保健学専攻<br>医学系研究科博士後期課程                         |      |
| 詳細な条件で検索 年度           | する場合は、時間割<br>: ////// | 所屋を選択して | ください |   |   | 医科学専攻<br>生命科学専攻<br>機能再生医科学専攻<br>保健学専攻<br>医学系研究科修士課程<br>臨床心理学専攻<br>医命で可等地学生更和           |      |
| 時間割所属                 | : 指示なし                |         |      | ~ |   | 医学専攻                                                                                   |      |
| 時間割コード                | :                     |         |      |   |   |                                                                                        |      |
| 快赤帽米衣示什切              | リア<br>リア              |         |      |   |   | 工学研究科博士後期課程<br>農学研究科博士後期課程<br>連合農学研究科博士課程<br>持続性社会創生科学研究科博士<br>共同獣医学研究科博士課程<br>教育地域科学部 | 前期課程 |

3. 2.で時間割所属を選択すると、さらに詳細な検索項目が表示される。 検索項目を適宜入力し、「検索開始」をクリックする。

| 時間割条件検索ナ          | ンパリング検索                   |
|-------------------|---------------------------|
|                   |                           |
| 詳細な条件で検索する        | <b>島合は、時間割所屋を選択してください</b> |
| 年度                |                           |
| 時間割所属             | : 臨床心理学専攻 🗸               |
| 科目コード             | :                         |
| ナンバリング            | :                         |
| 学期                | : 指示なし <b>∨</b>           |
| 開講区分              | : 指示なし <b>∨</b>           |
| 科目区分              | : 指示なし <b>V</b>           |
| 科目名               | : ※部分一致                   |
| 担当教員名(漢字)         | : ※部分一致                   |
| 担当教員名(カナ)         | : ※部分一致                   |
| 科目担当教員所属          | : 指示なし V                  |
| 対象学年              | : 指示なし <b>∨</b>           |
| 曜日                | : 指示なし <b>∨</b>           |
| 時限                | : 指示なし <b>∨</b>           |
| 時間割コードFrom~<br>To | :~                        |
| フリーワード            | : ※部分一致                   |
| 実務経験              | : 〇有 〇無                   |
| 検索結果表示件数: 1       | 00 ♥]件                    |
| 検索開始              | 7                         |